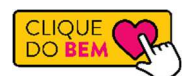

Veja como é fácil fazer a adesão. Acesse o formulário de Solicitação de Destinação do IRPF que está disponível no portal SE (SoftExpert) ou <u>clique aqui</u> para ser redirecionado, lembre-se que para acessar ao portal você precisa estar conectado na VPN.

Informe o seu CPF, selecione a Instituição e o projeto cadastrado e indique qual o valor e a quantidade de parcelas que deseja que seja descontado em sua folha de pagamento.

| Este formulário destina-se à autorização para destinaç<br>pela FALM.                 | ão do IRPF do colab         | borador para uma instituição apoiada |
|--------------------------------------------------------------------------------------|-----------------------------|--------------------------------------|
| Solicitação                                                                          |                             |                                      |
| Nova                                                                                 |                             |                                      |
| A Solicitação é para você?<br>Sim      Não, vou solicitar para outro colaborador que | não possui acesso ao sistem | ma                                   |
| CPF Colaborador   Nome do Colaborador                                                |                             |                                      |
| $P \not \downarrow$                                                                  |                             |                                      |
| Instituição                                                                          | CNPJ *                      |                                      |
| Fundo Municipal dos Direitos da Criança e do Adolescente 🛛 🗸                         | 07.687.045/0001-25          | Acesse o site da Instituição         |
| Projeto                                                                              |                             |                                      |
| Fundo Municipal dos Direitos da Criança e do Adolescente 🗸                           |                             |                                      |
| alor total a ser destinado ® Quantidade de Parcelas                                  | / Forma de Destinação       |                                      |
|                                                                                      |                             |                                      |
| Declaração assinada                                                                  |                             |                                      |
| Selecionar arquivo                                                                   |                             | Selecionar                           |

Não se esqueça de simular o valor de imposto devido no ano base, isso irá auxiliar que você não ultrapasse o limite de 6% de destinação, o que garante que você irá conseguir restituir todo o valor doado no momento da sua declaração de imposto de renda anual. Para esta simulação, você pode utilizar as informações do seu último Comprovante de Rendimentos disponibilizado pelo RH, obtenha a informação do IR devido no quadro 3 do documento (imagem abaixo), em seguida, insira o valor no simulador que disponibilizamos para você no rodapé do próprio formulário de solicitação, veja abaixo como é simples:

| Verifique as<br>calendário m                                                                                                    | MINIS I ERIO DA ECONOMIA<br>ecretaria Especial da Receita Federal do Brasil<br>Imposto sobre a Renda da Pessoa Física<br><i>Exercício de 2021</i><br>condições e o prazo para a apresentação da Declaração d<br>o sítio da Secretaria Especial da Receita Federal do Brasi | Comprovante de Rendimento:<br>Imposto sobre a Renda Reti<br>Ano-calendário de a<br>to Imposto sobre a Renda da Pessoa Fis<br>na Internet, no endereço <receita.ecom< th=""><th>s Pagos e de<br/>do na Fonte<br/>2020<br/>vica para este ano-<br/>omia.gov.br&gt;.</th></receita.ecom<> | s Pagos e de<br>do na Fonte<br>2020<br>vica para este ano-<br>omia.gov.br>. |
|----------------------------------------------------------------------------------------------------|----------------------------------------------------------------------------------------------------|----------------------------------------------------------------------------------------------------|-----------------------------------------------------------------------------|
| 1. Fonte Pagador                                                                                                    | a Pessoa Jurídica                                                                                                    |                                                                                                    |                                                                             |
| CNPJ                                                                                                    | Nome Empresarial                                                                                                    |                                                                                                    |                                                                             |
| CPF                                                                                                    | Nome Completo                                                                                                    |                                                                                                    |                                                                             |
| Natureza do Rendimento<br>Rendimentos do trabalho                                                                                                    | accelerate                                                                                                    |                                                                                                    |                                                                             |
| Natureza do Rendimento<br>Rendimentos do trabalho<br>3 Rendimentos 1                                                                                                    | assalariado                                                                                                    | a Retido da Fonte                                                                                                    | Valores em rea                                                              |
| Natureza do Rendimento<br>Rendimentos do trabalho<br>3. Rendimentos 1<br>1. Total dos rendimentos                                                                                    | assalariado<br>ributáveis, Deduções e Imposto sobre a Rend<br>(inclusive feñas)                                                                                                    | a Retido da Fonte                                                                                                    | Valores em rea                                                              |
| Natureza do Rendimento<br>Rendimentos do trabalho<br>3. Rendimentos T<br>1. Total dos rendimentos<br>2. Contribuição previdenc                                                       | assalariado<br>ributáveis, Deduções e Imposto sobre a Rend<br>(inclusive férias)<br>ária oficial                                                                                                    | a Retido da Fonte                                                                                                    | Valores em rea<br>115.316,6<br>8.473,0                                      |
| Natureza do Rendimento<br>Rendimentos do trabalho<br>3. Rendimentos 1<br>1. Total dos rendimentos<br>2. Contribuição previdenc<br>3. Contribuição a entidad<br>(preencher também o q | assalariado<br>Tributáveis, Deduções e Imposto sobre a Rend<br>(inclusive férias)<br>siária oficial<br>es de previdência complementar, pública ou privada, e a fundos de apo<br>uadro 7)                                                                                   | a Retido da Fonte                                                                                                    | Valores em rea<br>115.316.6<br>8.473.0<br>888.0                             |
| Natureza do Rendimento<br>Rendimentos do trabalho<br>3. Rendimentos T<br>1. Total dos rendimentos<br>2. Contribuição a entidad<br>(preencher também o q<br>4. Pensão alimenticia (pr | assalariado<br>rinctusive férias)<br>iária oficial<br>es de previdência complementar, pública ou privada, e a fundos de apo<br>padro 7)<br>eencher também o quadro 7)                                                                                                    | a Retido da Fonte                                                                                                    | Valores em rea<br>115 316.6<br>8.473.0<br>888.0<br>0.0                      |

| Simulador<br>Acesse o link da Receita para calcular o imposto devido.<br>Imposto Devido no Ano Base<br>17.017,36 Calcular<br>Valor Máximo de Destinação<br>1.021,04<br>Valor Máximo da Parcela Mensal<br>85,00<br>Valor Máximo da Parcela (2x):<br>510,00 | Este é o valor máximo que<br>poderá ser destinado ao Fundo,<br>agora é decidir em quantas<br>parcelas você gostaria que fosse<br>descontado em sua folha<br>conforme demonstrado ao lado. |  |
|----------------------------------------------------------------------------------------------------|----------------------------------------------------------------------------------------------------|--|
| Valor Máximo da Parcela (1x):<br>1.021,04<br>Os valor simulados utilizam como base 6% do valor do imposto devido no ano vigente conforme Lei de Incentivo Fiscal FDCA.<br>Acesse o tutorial para obter mais detalhes.                                     |                                                                                                    |  |

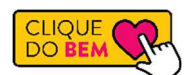

Após preencher o formulário, é só clicar em "Enviar para Lançamento", o RH cuidará de todo o processo, garantindo que o valor descontado da sua folha de pagamento chegue até o Fundo de Direitos da Criança e do adolescente de Cuiabá.

Caso tenha outras dúvidas sobre a destinação do imposto de renda, você pode entrar em contato conosco pelo ramal 5337, ou caso prefira, na intranet disponibilizamos um material com algumas perguntas e respostas que podem lhe ajudar a entender ainda mais, <u>clique aqui</u>!